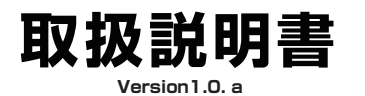

## テレスコピックカメラ 型番:TELESC4G

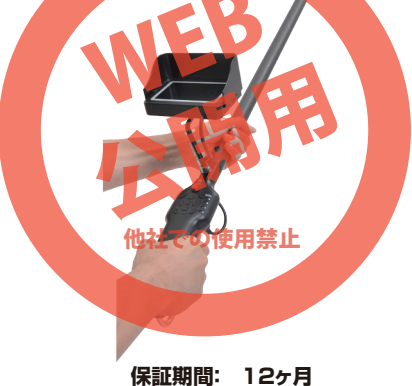

※納品書・レシート等が保証書の代わりとなります。

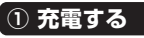

#### 充電器を使う場合

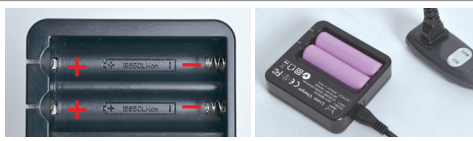

充電器に充電池の向きに気を付けてセットします。 充電用ケーブルを繋げ、コンセントに差すと充電が開始されます。

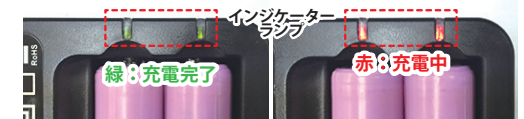

インジケーターランプの色で、充電状況を確認できます。ランプは、1 本の充電池の充電状況を表すので、片方が先に充電完了して緑にな り、もう一方が赤のままという状態が出ても誤動作ではありません。

#### 充電アダプターを直接ハンドルに繋げて使う場合

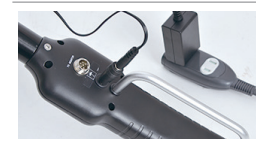

「②充電池を入れる」を行ったあ と、付属の充電アダプターをコン トロールハンドル裏側にある充電 コネクタに繋げ、もう一方をコンセ ントにつなぎます。 約3.5時間で満充電になります。

### [製品サービス保証書]

サポートについて

不具合と思われる症状が発生した場合などは、下記へご連絡ください サンコー精密機械営業サポート部

#### 03-3526-4321 月~金 10:00~17:00となります。

#### サンコー株式会社精密機器営業サポート部 〒101-0021 東京都千代田区外神田4-9-8 神田石川ビル 4階

TEL 03-3526-4321 FAX 03-3526-4322 URL http://www.thanko.co.jp/ 記載内容に不備がある、記載内容と相違がある場合、最新マニュアルを公開している場合がございます。

## ダウンロードページをご確認ください。http://www.thanko.jp/download/

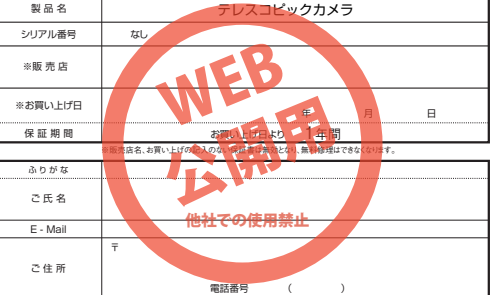

#### ② 充電池を入れる

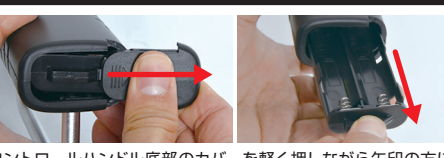

コントロールハンドル底部のカバーを軽く押しながら矢印の方に 外します。取っ手を持ち、電池ボックスを引き出します。

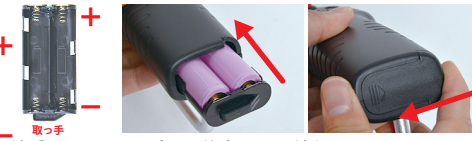

電池ボックスの+-の向きに注意して、電池を入れます。 電池ボックスを戻して、しっかりとカバーを閉めます。

🕂 ご注意

電池ボックス内のバネ端子が、まっすぐ充電池に触れるように してください。

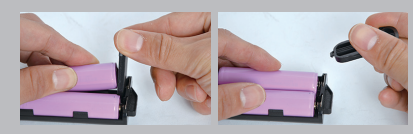

+-どちらもバネ端子で、少し入れにくいですが、取り外したカ バーでバネ端子を抑え、充電池を入れたあと、引き抜くなどす ると入れやすくなります。

## ● 仕様

| サイズ       | 70×3500×75 (mm)          |
|-----------|--------------------------|
| 重量        | 1.4kg                    |
| カメラ先端径    | 23 <i>ø</i>              |
| ケーブル+ポール長 | 3.6m                     |
| パンフォーカス   | 60mm~200mm               |
| 動作環境      | 温度:-10℃~50℃              |
| 光源        | 高輝度白色LED12灯 調光機能付き       |
| 防水性       | カメラケーブル部防水あり (50cm) IP68 |
| 表示部       | 4.3インチカラー液晶ディスプレイ        |
| バッテリー     | リチウムイオンバッテリー             |
| 充電時間      | 約3.5時間                   |
| 連続駆動時間    | 約4.5時間                   |
| 解像度       | 720×576、720×480、640×480  |
| 対応SDカード   | SDカード (~32GB)            |
| 保存ファイル形式  | 静止画:JPG 動画:AVI           |
| 内容品       | コントロールハンドル、3連伸縮ポール、モニター、 |

コントロールハンドル、3連伸縮ボール、モニタ-形状記憶フレキシブルチューブ付きカメラ、日よけ、 SDカード(8GB)、充電池×2、充電器、 充電器用ケーブル、アタッチメント2種、 SDカードリーダー、マイク、ケース鍵×2、 ゴムリング×2、六角レンチ、精密ドライバー、 充電アダプター、日本語取扱説明書

#### ご注意

テレスコピックカメラは水道管やバイブの中などを観察、撮影するための機械と なります。上記以外の使用方法でのご使用はおやめください。

本製品のフレキシブルチューブ及びカメラは防水となっておりますが、コントロ ールハンドルやモニター、それらに付随するケーブルは防水仕様ではありませ ん。雨や水などがかからないようにご使用ください。

#### ● 内容品 2 3 (4) (5) (6) (7)(8) (9) (10) 2 А В 11 (12) (13) (14) (15) (17) (16)

()コントロールハンドル ②ポール ③カメラ ④モニター ⑤日よけ ⑥A:羽型アタッチメント B:ボール型アッタチメント ⑦充電器 ⑧充電器用ケーブル ⑨充電池×2 ⑩マイク ⑪SD カードリーダー ⑩SD カード (8GB) ③精密ドライバー ④六角レンチ ⑤ケース鍵×2 16ゴムリング×2 ⑦充電アダプター

| <ul> <li>①充電する</li> <li>②充電池を入れる</li> <li>③基本セッティング</li> <li>④オブションセッティ</li> <li>⑤撮影準備</li> <li>電蓋のN/OFF</li> <li>①動画を撮る</li> <li>⑧写真を撮る</li> <li>⑧記録したファイルを</li></ul> | <ul> <li>(1)記録したファイルを見る</li></ul>                                                                                                    |
|----------------------------------------------------------------------------------------------------|----------------------------------------------------------------------------------------------------|
| っアィルを選択する                                                                                                    | ・操作閲覧中・ <li>(1)記録したファイルを消す</li> <li>(2)とEDライトの調光</li> <li>(3)その他</li> <li>(4)各種設定</li> <li>(5)レコーダー設定</li> <li>(5)システム設定</li> <li>見る</li> |
|                                                                                                    |                                                                                                    |

#### ③ 基本セッティング

#### ●コントロールハンドルとポールを繋げる ❷ポールとカメラを繋げる €モニターを付ける

外します。

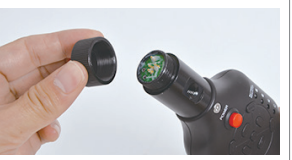

コントロールハンドル先端にあるキャッ プを回して外します。

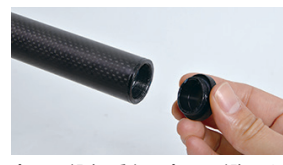

ポール下部 (一番太いポール下部) のキャ カメラのアーム先端のキャップを回して ップを回して外します。

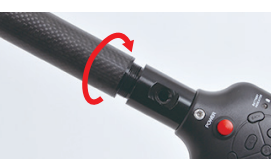

2つのネジとネジ穴を合わせ、回してし っかりと繋げます。

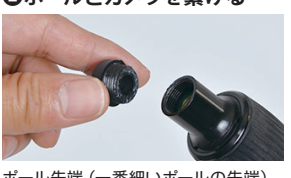

ポール先端(一番細いポールの先端) のキャップを回して外します。

2つのネジとネジ穴を合わせ、回してし

っかりと繋げます。

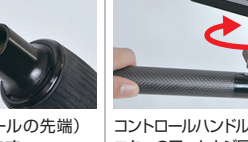

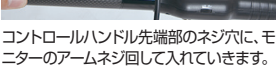

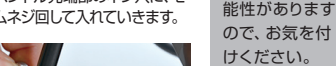

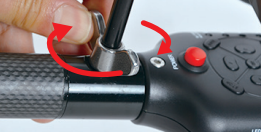

ある程度深くまで入った状態で、最後 に蝶ネジを回して固定します。

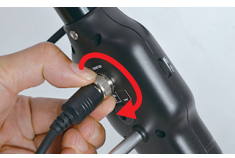

コントロールハンドルの背面の映像入 力端子に、モニターのケーブルを奥まで 差し込みます。リングネジを回して固定 します。

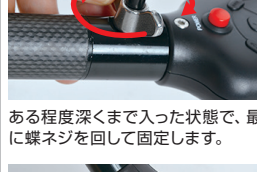

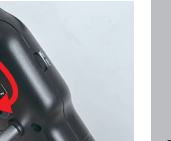

映像端子を合 わせて差し込ん でください。

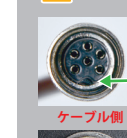

ご注意 ネジや端子にグ リスが付いてい ます。取付、取

り外しの際に、

手に付着する可

ご注意

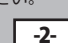

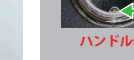

#### ④ オプションセッティング

#### ●日よけを付ける

ぼみがあります。

あります。

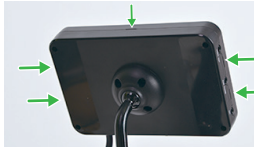

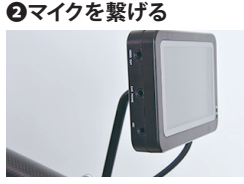

モニター側面と上面、合計5つの細いく モニター左側面に音声入力端子があり ます。

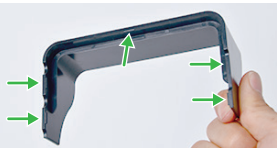

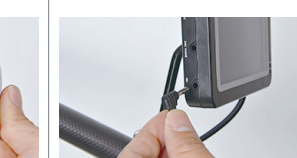

日よけの側面と上面、合計5つのツメが マイクの端子を差し込みます。

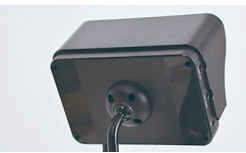

日よけのツメを、モニターのくぼみに 合わせてはめ込みます。

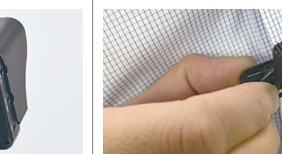

口元に近い箇所に、マイクのクリップで 挟み固定します。

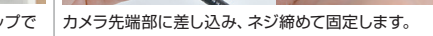

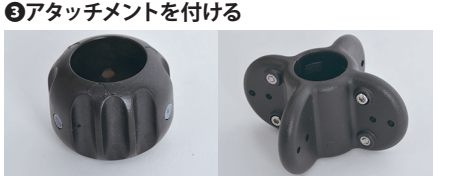

アタッチメントの側面に、ボール型は、ネジが3つ。 羽型は4つあります。

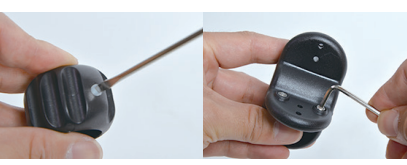

付属のドライバーで緩めます。付属の六角レンチで緩めま す。

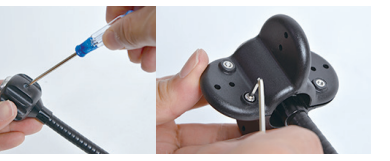

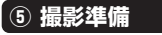

SD カードを入れる

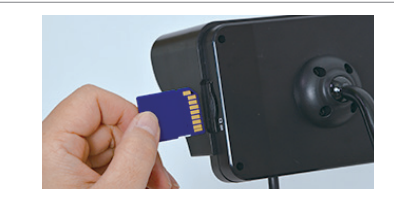

モニター右側面にSDカードスロットがあります。 SDカードの向きに注意して「カチッ」と音がするまで押し込みます。 もう一度軽く押し込むと取り出せます。

※SDカードを入れなくても、カメラ映像をモニターで見ることはで きます。録画はできません。画面畳に「No SD」と表示されます。

#### モニター向きを調節する

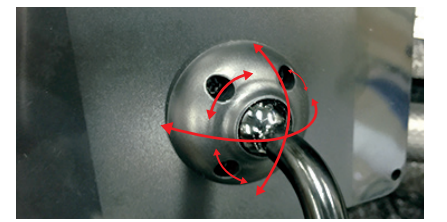

モニターの向きを変える可動部はボールジョイントで、 自由に好みの角度に変更することが可能です。

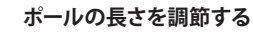

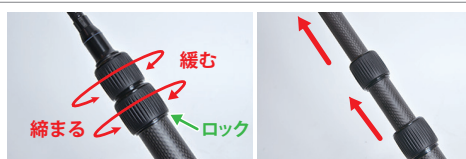

ポールは、2段階長さ調節が可能です。 ロックを緩めてから、ポールを伸ばします。 好みの長さに伸ばしたら、ロックを締めて固定します。

#### カメラ向きを調節する

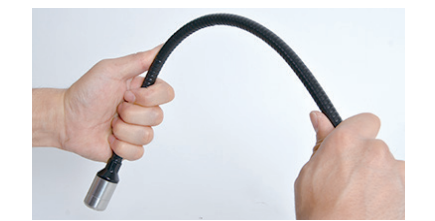

カメラには、形状記憶のフレキシブルチューブが付いています。 好みの角度に自由に変形することができ、その形を維持します。

#### ⑥ 電源ON/OFF

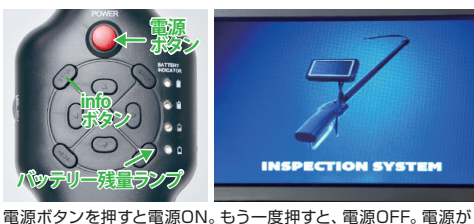

し出されます。(撮影画面)

INSPECTION SYSTEM

入るとオープニング画面が表示されたあと、カメラからの映像が映

バッテリー残量 SATTERT BOCATOR ATTERT BATTERT . . . . . . 0. 100 0 0 . 100 0 0 0

現在の状況を青いランプで表示します。 残量が少なくなると、点滅してから消灯し ます。(消費電力により点滅せず消灯する 場合があります。)

#### 100%75% 50% 25% 25% からバッテリーがなくなってくると…

一番下のランプが点灯したまま、一番上のランプ ATTERY ROCATOR BATTERY が点滅し、次のランプが点滅し、バッテリー残量 0. がなくなると、上から3番目のランプだけ点滅し ます。電源OFF時と同様な状況になります。

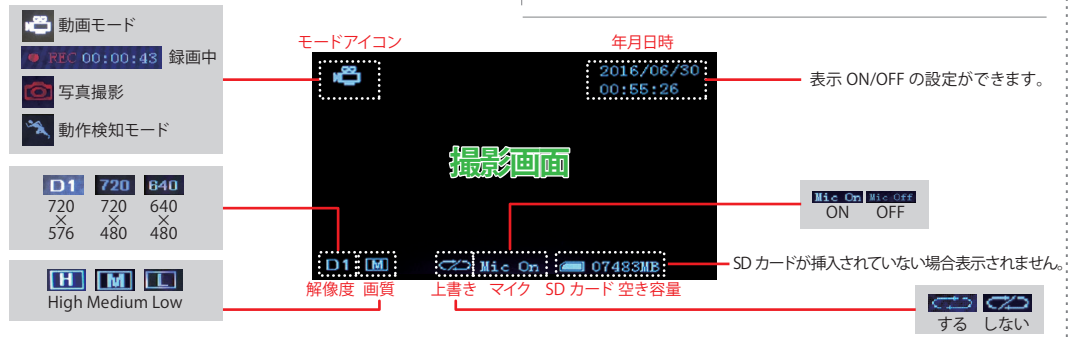

10.1

...

撮影画面では、現在の状態がわかるアイコンや数字 (info) が表示されます。 各種設定変更すると表記も変更されます。infoボタンを押す度に表示⇔非表示と選択できます。

#### (7) 動画を撮る

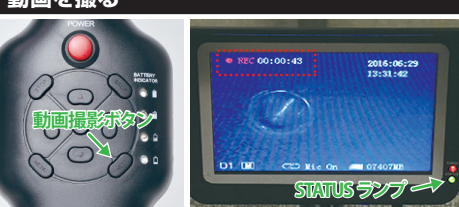

動画撮影ボタンを押すと、録画開始。もう一度押すと、録画停止。 録画中、画面左上に[REC]文字と録画時間が表示されます。モニタ ー右下のSTATUSランプが点滅します。

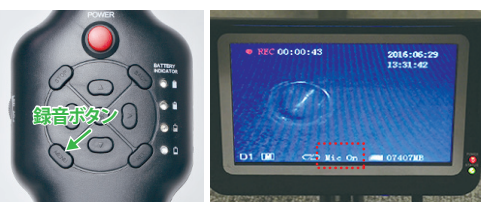

録画中、録音ボタンを押すとマイクON。もう一度押すと、マイクOFF。 画面中央下にマイクON時[Mic On]、マイクOFF時[Mic Off]と表示さ れます。

#### ご注意

マイクON時、マイクをセットしていない状態では、外部の音は録音さ れません。ただし、ノイズ音が音声として動画に入ります。 ノイズ音が大きいため、録音しない場合は、マイクOFFを推奨します。

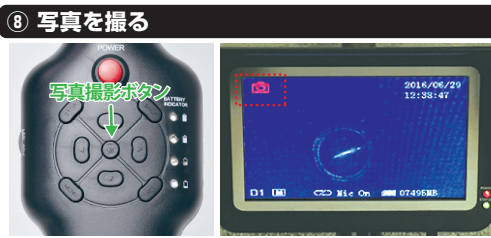

写真撮影ボタンを押すと、撮影します。 撮影した瞬間、画面左上に写真アイコンが表示されます。

#### ⑨ 記録したファイルを見る -ファイル<u>を選択する-</u>

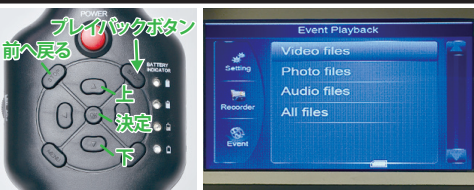

プレイバックボタンを押すと、記録したファイルが閲覧できる画面 が表示されます。閲覧したいファイルを選択してください。 ・Video files 動画ファイルを表示します。 ・Photo files 写真ファイルを表示します。 ・Audio files 音声ファイルを表示します。(サポート外) ・All files SDカードの中身を上層から表示します。

[Video files][Audio files]は、記録した日付フォルダがあり、 その中に記録した動画、写真ファイルがあります。

-4-

-3-

#### 🔟 記録したファイルを見る -閲覧中操作-

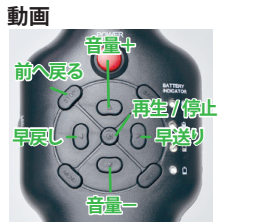

早戻し/早送りボタンを押す事に、倍速が×2×4×8×20と変わります。

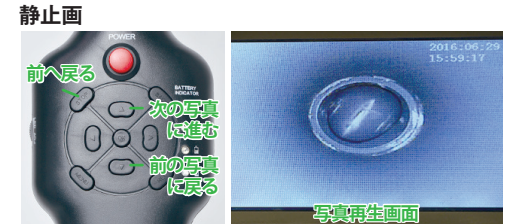

#### 音声はサポート外になります。

#### ご注意

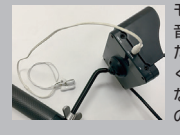

モニターにイヤホン (別途ご用意)を付けて、 音声を聞くことができます。 ただし、イヤホンからの音は、ノイズが大き く、選択音の音量調節ができないため、使用し ないことを推奨します。選択音はとても大きい ので、ご注意ください。

動画重生

#### 🕕 記録したファイルを消す

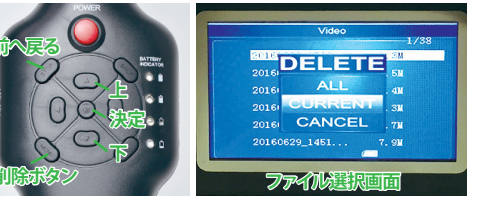

記録した1ファイルづつ、または、日付フォルダごと削除することがで きます。削除したいファイルを選択した状態で、削除ボタンを押すと、 メニューが表示されます。 ・ALL 全てのファイル (フォルダ) ・CURRENT 選択しているファイルを削除する ・CANCEL キャンセルする 項目を選んで決定ボタンを押すと実行されます。 [ALL]と[CURRENT]を選択して決定した場合、本当に削除するか 「YES」「NO」が表示されるのでどちらか選択して決定してください。

12 LEDライトの調光

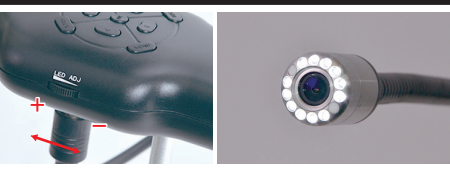

コントロールハンドル左側面にある調光スライドで、ライトの明るさ を無段階で調節できます。マイナス方向一杯までスライドさせるとラ イトは消えます。

#### 13 その他

#### SD カードリーダー (付属品)

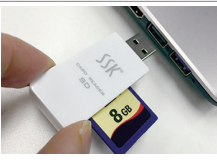

パソコンにSDカードスロットがな いときにお使いください。 リーダーにSDカードを差し込み パソコンのUSBポートに差せば、 SDカードのデータをパソコンか ら確認することができます。

#### ゴムリング交換

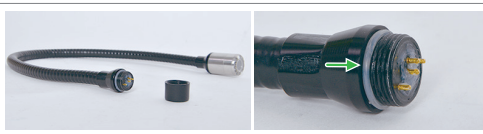

カメラアームの接続部にセットしているゴムリングがゆるくなったり、 切れてしまった場合、予備で2つ付属しているので交換してください。

#### 外部モニターに映像出力

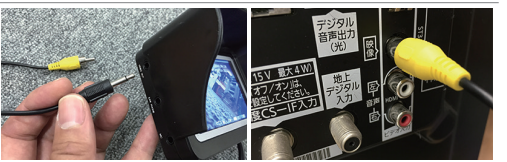

モニター左側面に「VIDEO OUT」端子 (3.5mmジャック) があります。 映像ケーブル (別途ご用意)を繋ぐ事で、外部モニターに映像を表示す ることができます。

#### ⑯ システム設定

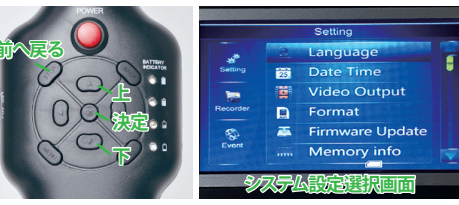

設定したい項目を選択して決定ボタンを押してください。

#### Language 言語

英語のみ。

#### Data Time 年月日時

年月日時分を設定します。 上/下ボタンで数値を選択して決定します。

#### VideoOutput 映像出力

●PAL ●NTSC 上記2つから選択します。日本はNTSCになります。

#### Format フォーマット

●No ●Yes します。

#### ハードケースの鍵

# ができます。

専用のハードケースには4つのロックが あります。付属の鍵で開け閉めすること

## (14) 各種設定

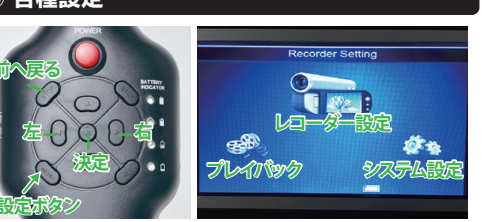

撮影画面 (録画していない状態) 時、設定ボタンを押すと、設定画面が 表示されます。大きく分けて3つの設定項目があります。 ・システム設定 ・レコーダー設定 ・プレイバック

(プレイバックは、4~5ページ⑨⑩⑪に記載した[記録したファイルを 見る/削す]になります)

設定変更したい項目を選んで、決定ボタンを押してください。

#### 15 レコーダー設定

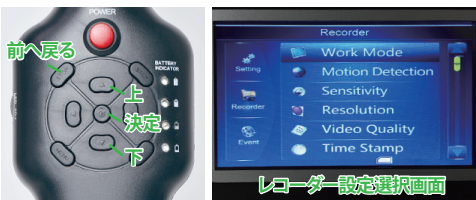

設定したい項目を選択して決定ボタンを押してください。

#### Work Mode モード選択

●VIdeo ●Photo ●Audio ト記3つから選択します。 Videoもしくは、Photoモードを選択すると録画と写真撮影ができ ます。Audioモードは、マイクをセットした状態で音声だけを録音します。

#### Motion Detection 動作検知

●Off ●On 動作検知を「する (ON)」「しない (OFF)」を選択します。 ONにして録画ボタンを押します、動作検知すると録画を開始します。

#### Sensitivity 感度

●High ●Medium ●Low 上記3つから選択します。 感度(光の量)の増幅度を設定します。

#### Resolution 解像度

●720×576 ●720×480 ●640×480 上記3つから選択します。 -5Video Quality 画質 ●High ●Medium ●Low

### 上記3つから選択します。

#### Time Stamp 年月日時表示

●Off ●On 年月日時表示を「する (On)」「しない (Off)」を選択します。 年月日時は、画面右上に表示されます。

#### Video Time 録画ファイルの長さ

●5Min ●10Min ●15Min ●30Min ●60Min 上記5つから選択します。 動画1ファイルの最長時間を設定します。

#### FPS Set フレームレート

●15FPS ●30FPS 上記2つから選択します。 動画の滑らかさをを設定します。

#### Audio record volume 録音レベル

●1~10 録音の入力レベルを設定します。

#### Overwrite 上書き設定

●Off ●On SDカードの容量が一杯になった時、古い順から新しく録画した動画 を「上書きする (Off)」「上書きしない (On)」を選択します。

English

SDカードのデータを初期化「する (Yes)」「しない (No)」を選択

#### Firmware Updata ファームウェアアップデート

サポート外になります。

#### Memory info メモリー情報

セットされたSDカードの内容を表示します。 All:SDカードの容量 Free:現在空いている容量

#### Default Setup 設定初期化

●No ●Yes 工場出荷状態に「戻す (Yes)」「戻さない (No)」を選択します。

#### Version バージョン

現在のバージョンを表示します。

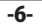